学習者向け資料

# LiveCampusによる オンライン授業の受け方

#### 森山 潤・永田智子

### すべての授業はLiveCampusから始まる

- 前期の全ての授業は、LiveCampusの「授業連絡」から始まります。特に、第1回は、その後の授業で使用するシステム、Zoomへの招待、Teamsへの招待など、大切なお知らせがLiveCampusの「授業連絡」で行われます。
- 5/13からの授業1週目は、必ずLiveCampusで、登録した全ての 授業の「授業連絡」をチェックしましょう!

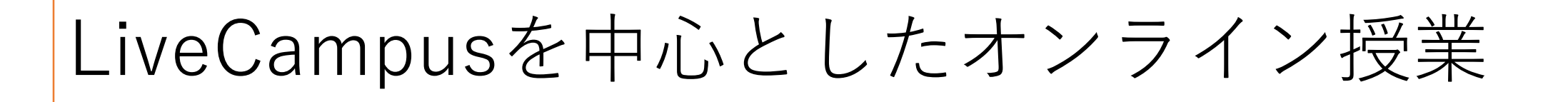

主にLiveCampusを使用するオンライン授業では、LiveCampus上で、授業連絡や教材・資料の配布、レポート提出などに進めていきます。

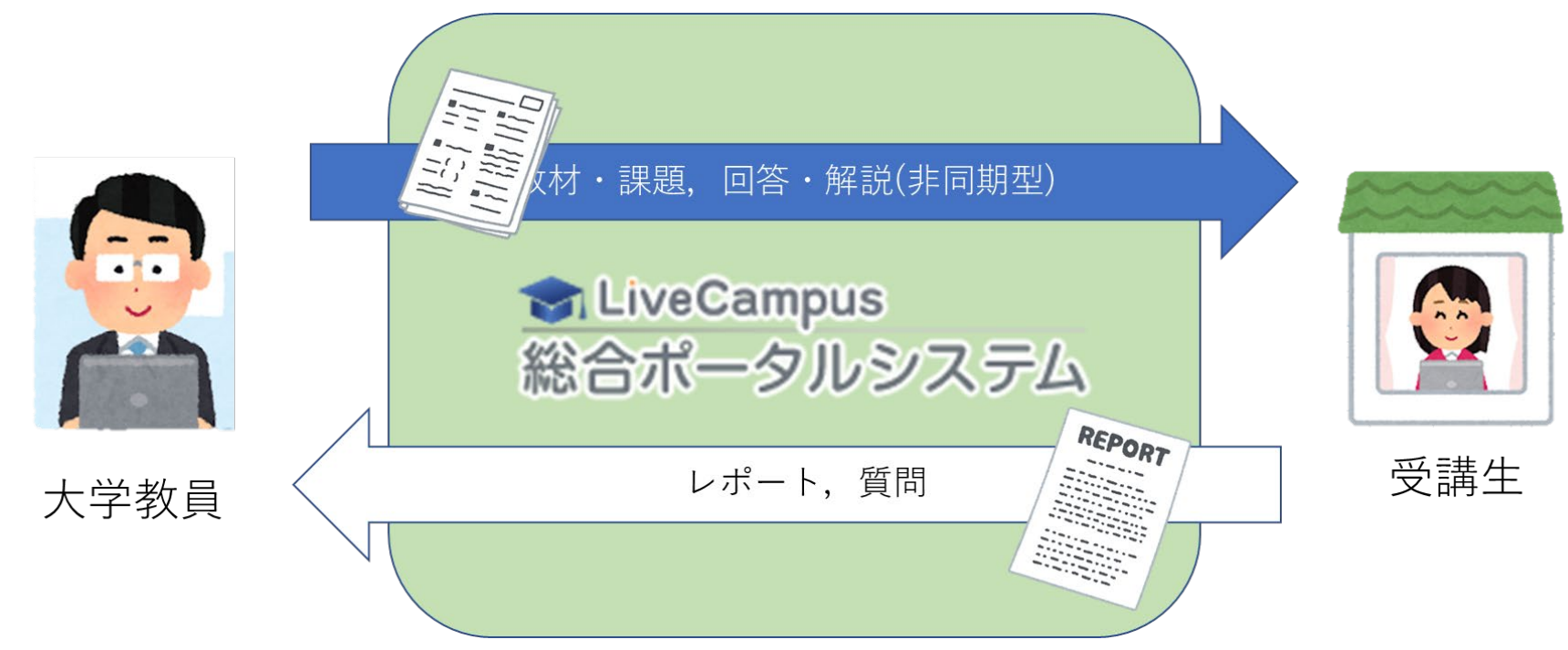

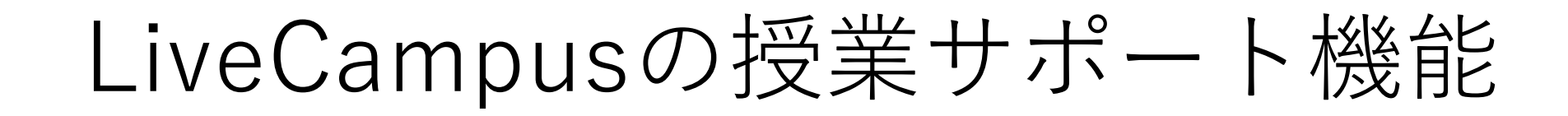

#### オンライン授業では,主に「授業サポート」機能を使用 します。

| $\leftarrow \rightarrow$ | C 🛆 🌢 certate.office.l | nyogo-u.ac.jp/portalv2/logi | in/login/initLogin |          |                     | <b>0-</b> 🏠                                                               | J:   |
|--------------------------|------------------------|-----------------------------|--------------------|----------|---------------------|---------------------------------------------------------------------------|------|
| リプワ                      | J                      |                             |                    |          |                     |                                                                           |      |
| 1                        | LiveCampus 🖬 🛧 –       | -ム ロトップメニュー マ               |                    | بې 🐣     | ミ庫 太郎さん 🔻 👉 59:52   | <b>-</b><br>-<br>-<br>-<br>-<br>-<br>-<br>-<br>-<br>-<br>-<br>-<br>-<br>- | Ź₽ ^ |
|                          |                        | ▶ 授業サポート                    |                    |          |                     |                                                                           |      |
|                          | 重要なメッセージ               | キャンパスライフ                    |                    |          | 個人設定<br>▶ 画面カスタマイズ  |                                                                           |      |
|                          |                        | 🛅 CanPass가ㅡト                |                    |          | <br>▶ <u>グルーブ管理</u> |                                                                           |      |
|                          |                        |                             |                    |          | 前回ログイン日時:2020/04    | /18 17:16                                                                 |      |
|                          |                        |                             |                    | NO IMAGE |                     |                                                                           |      |
|                          | U                      |                             | U                  |          |                     |                                                                           |      |

「トップメニュー」⇒「授業サポート」

## 「授業サポート」の主な機能

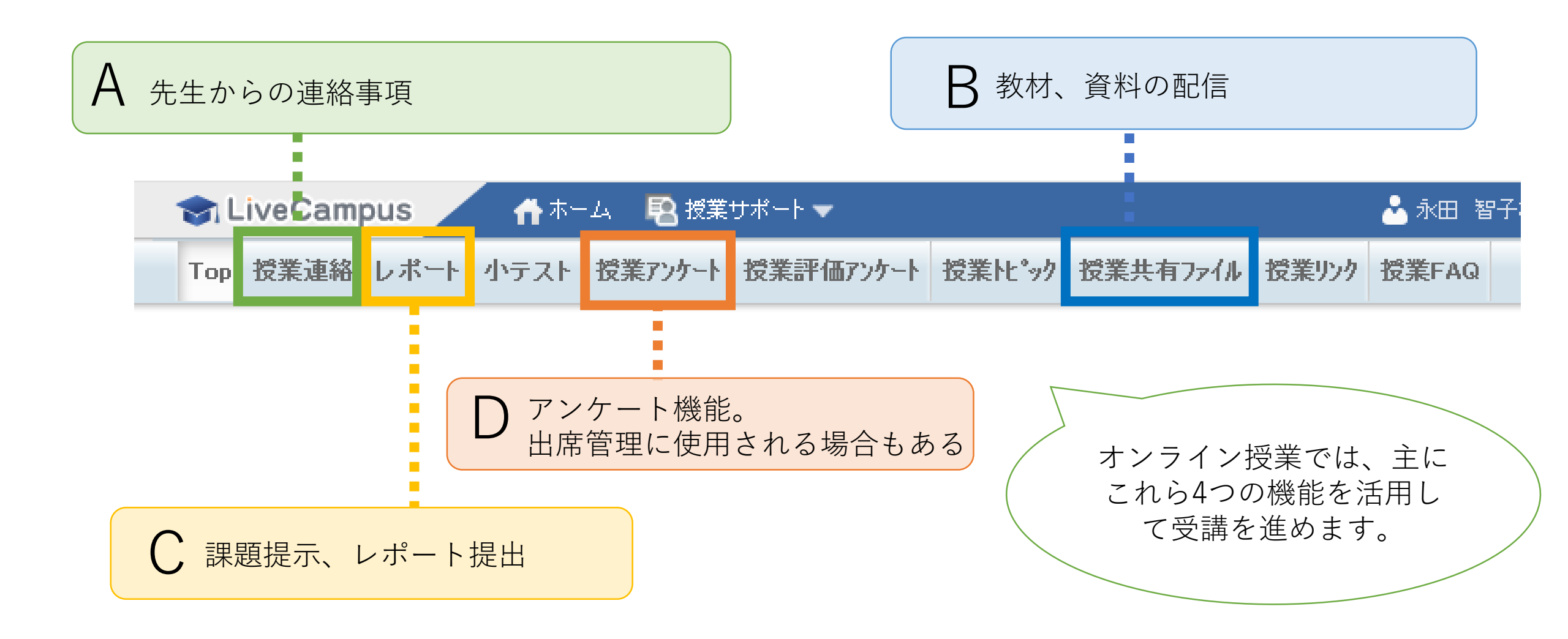

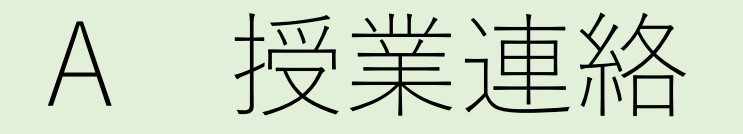

「授業連絡」では、授業にお ける種々のお知らせが表示さ れます。受講時には必ず最初 に確認しましょう。

「授業連絡」の内容が電子 メールでも送られてくる場合 があります。

| 😙 LiveCampus 🕺 👘 🛧 – 4                                                                | 🗴 🔹 授業サポート 🔻                 |       |                |                |             | 📥 兵庫 太 | (郎さん 🔻 🌔   | 59:29               |                            |        |
|---------------------------------------------------------------------------------------|------------------------------|-------|----------------|----------------|-------------|--------|------------|---------------------|----------------------------|--------|
| Top 授業連絡 レポート 小テスト 5                                                                  | と欠管理 授業アンケート                 | 授業評   | <b>መ</b> ፖንታ-ት | 授業化。ック         | 授業共有ファイル    | 授業リンク  | 授業FAQ      |                     |                            |        |
| ● 授業連絡一覧                                                                              |                              |       |                |                |             |        |            |                     |                            |        |
| ・検索条件を指定することで、授業連絡一覧の絞<br>・タイトルをクリックすることで、授業連絡詳細を確                                    | り込みを行うことができます<br>認することができます。 | •     |                |                |             |        |            |                     |                            |        |
| Q 検索条件変更                                                                              |                              |       |                |                |             |        |            |                     |                            |        |
| <ul> <li>□ … 添付ファイル ② … ToDo</li> <li>「開講年度=2020」「開講学期=前</li> <li>10 ▼ 件表示</li> </ul> | ]期」「連絡日=2019/1               | 0/01~ | 」で検索し          | た結果            | 連絡内容        |        |            |                     |                            |        |
| 授業科目                                                                                  | 担当教員氏名                       | \$    | <u>م</u>       | የኮሥ            | 連絡種別        |        | 教員通        | 略                   |                            |        |
| 学期/曜日時限                                                                               |                              | · ·   |                |                | タイトル        |        | 第1回        | の授業について             |                            |        |
| ドイツ語コミュニケーションII()<br>前期/金5                                                            | 森山 潤 他                       | 1     | 第1回の授業         | <u>について(未認</u> | 的容          |        | 第1回<br>ので、 | の授業は、本講<br>ログインをお願い | 構義のガイダンスを行うため、Te<br>, します。 | eams ( |
|                                                                                       |                              |       |                |                |             |        |            |                     |                            |        |
| 全计件中计件目和                                                                              | かり 1件日までを表示                  |       |                |                | 参考URL       |        |            |                     |                            |        |
|                                                                                       |                              |       |                |                | 重要度         |        | 通常         |                     |                            |        |
|                                                                                       |                              |       |                |                | 連絡日時        |        | 即時通        | ≞天□ 2020/04/        | 17 14:58                   |        |
|                                                                                       |                              |       |                |                | LiveCampusか | の返信要求  | 返信を        | 家めない                |                            |        |

ZoomによるTV会議の場合は、ミーティングルームのURL(又は、ミーティングIDなど)が知らされます。

Streamによる動画配信の場合は、コンテンツのURLが知らされます。

授業共有ファイル

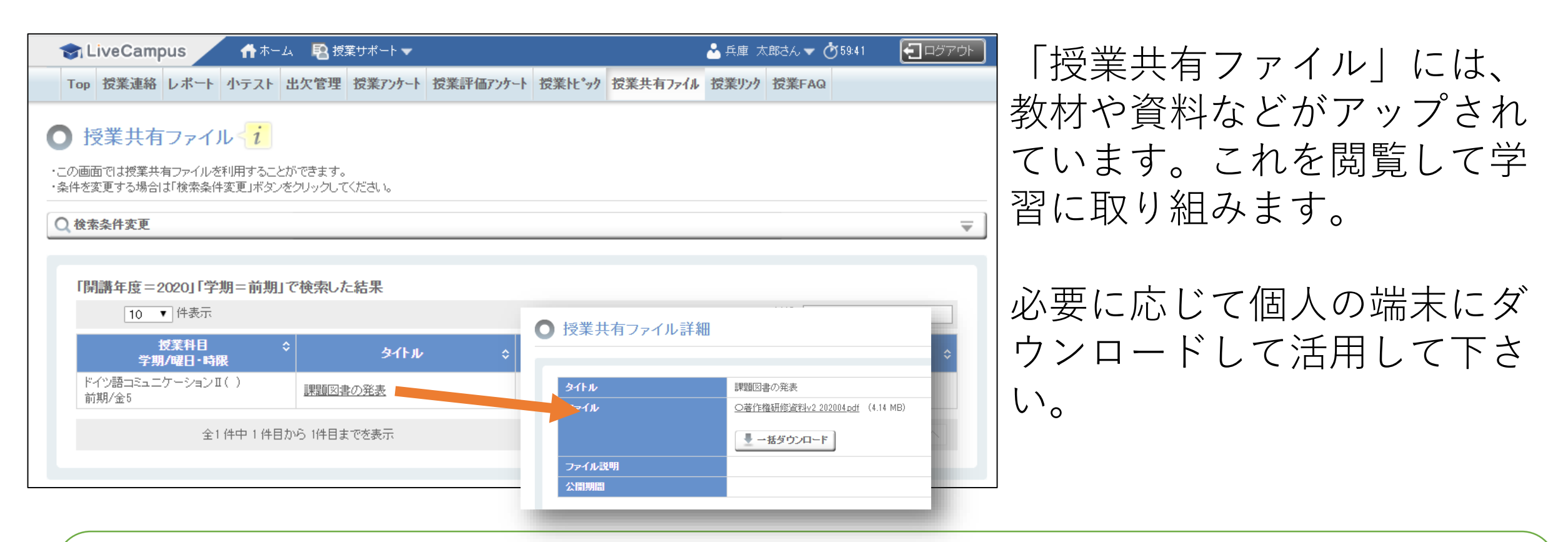

教材の多くは、pdf形式で配布されます。現在、ほとんどのパソコン、タブレット、スマホでは標準でpdf ファイルを閲覧することができますので心配ありません。

しかし、pdf以外の形式でデータが配布されている場合は、それぞれの形式に対応したアプリが必要となる場合があります。

C 授業アンケート

「授業アンケート」では、授 業内容に関わるアンケートの 他、出席の管理、授業の感 想・考察を簡易レポートとし て投稿させる場合などがあり ます。

タイトルや説明を読んで趣旨 に沿った内容を適切に投稿し て下さい。

実際には,たくさんのクラス、回が ありますので、投稿先を間違えない ように注意しましょう。

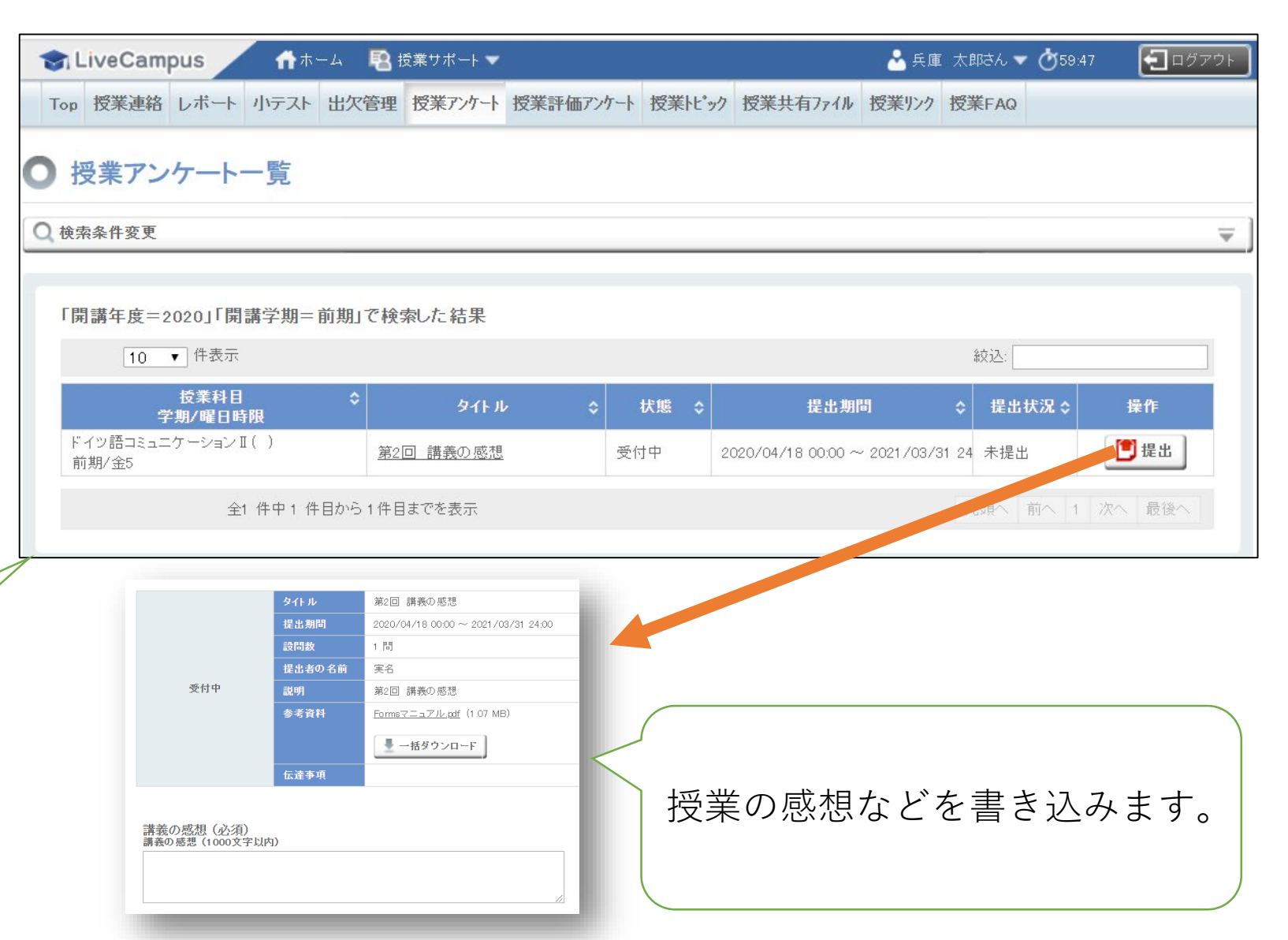

D レポート

必須

🗐 添付ファイル

レポートのファイ

ルを添付して提出

レポート提出

提出資料

コメント

(計3MB以内)

(1000文字以内)

| LiveCampus                                              | 🏫 ホーム 🛛 🔹 🖪                  | 授業サポート 🔻          |                                         |                        |                            | 📩 兵庫   | 太郎さん 🔻                                       | <b>0</b> 59.53 | コログア   |
|---------------------------------------------------------|------------------------------|-------------------|-----------------------------------------|------------------------|----------------------------|--------|----------------------------------------------|----------------|--------|
| Гор 授業連絡 レポート 小                                         | テスト 出欠管理                     | 授業アンケート           | 授業評価アンケート                               | 授業トピック                 | 授業共有7ァイル                   | 授業リンク  | 授業FAQ                                        |                |        |
| レポート一覧                                                  |                              |                   |                                         |                        |                            |        |                                              |                |        |
| 検索条件変更                                                  |                              |                   |                                         |                        |                            |        |                                              |                |        |
| 「開講年度=2020」「開講:                                         | 学期=前期」「実)                    | 施形式=Web、          | 紙」で検索した結                                | 5果                     |                            |        |                                              |                |        |
| 10 ▼ 件表示                                                |                              |                   |                                         |                        |                            |        | 絞込:                                          |                |        |
| 10 ▼ 件表示<br>技業科目 \$<br>学期/曜日時限                          | タイトル                         | \$ <del>1</del> / | 態 ≎                                     | 提出期間                   | \$                         | 最終提出日日 | 絞込:<br>時 \$ 実施;                              | 形式 操作          |        |
| 10 ● 件表示<br>技業科目<br>学期/曜日時限<br>ドイツ語コミュニケーションI(<br>前期/金5 | <mark>タイトル</mark><br>課題図書の発表 | ◆ 状<br>受付         | <b>態 ≎</b><br><sup>•</sup> 中 2020/04/18 | 提出期間<br>B 00:00 ~ 2020 | <b>\$</b><br>0/05/16 24:00 | 最終提出日日 | 絞込:<br><b>     侍    令        実施</b> :<br>Web | 形式 操作          | 出<br>出 |

「レポート」では、授業にお けるレポート課題が提示され ます。

課題に沿ってレポートを作成 してください。

提出も「レポート」機能で行 うことができます。

オンライン授業では、「レポートの提出」が とても重要です。LiveCampus型の授業では、 毎回で課題が提示されますので、必ず取り組 むようにしましょう。また,課題に取り組む ために,積極的に教員に質問しましょう。

Point

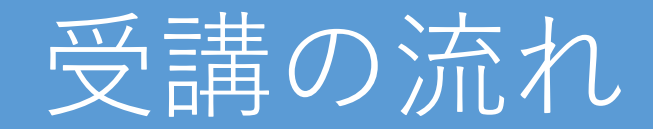

授業Xを受講する場合

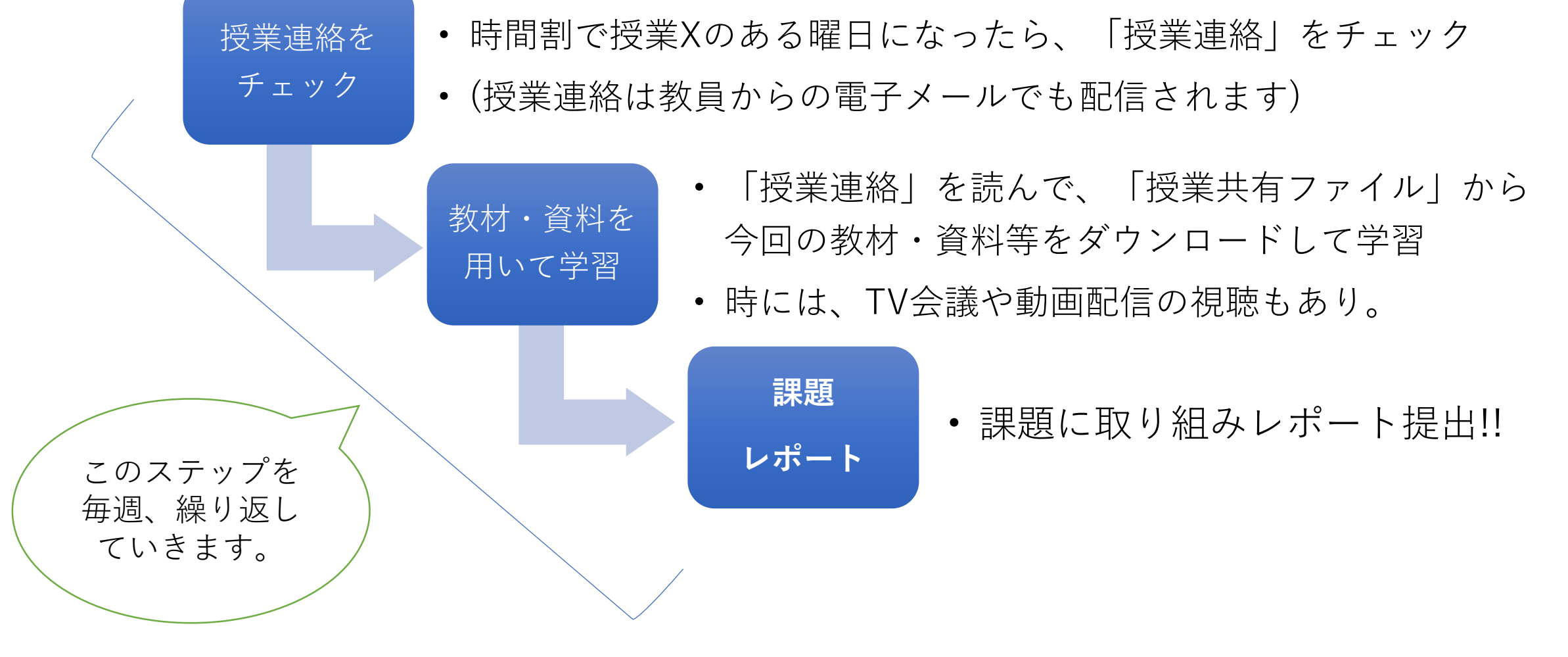

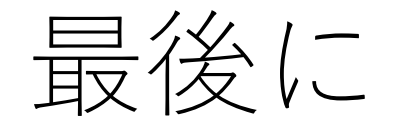

- 非同期型の授業は、決められた時間帯に行われるものではないため、生活全体を適切にマネジメントし、しっかりと学習時間を確保して取り組みましょう。
- LiveCampus上の「授業トピック(質問箱)」や「授業FAQ」の 他、電子メールなどを活用して積極的に教員に質問するように しましょう。